# Electronic Bid Submission (EBS)

**User Guide** 

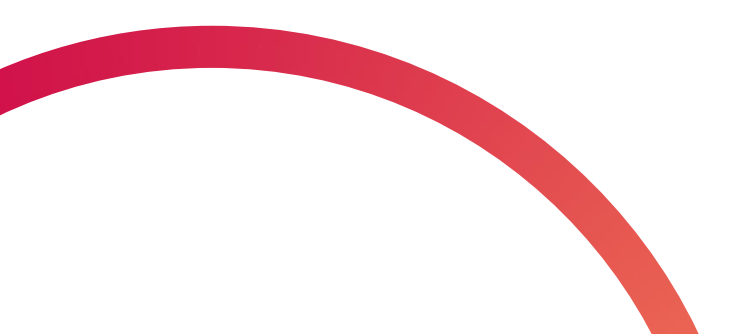

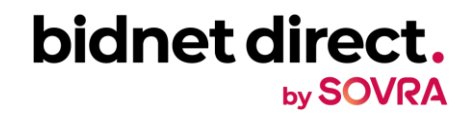

#### **About Bidnet Direct**

State and local government agencies utilize Bidnet Direct for the distribution of solicitations, documents, and addendum. In addition, many utilize the electronic bid submission option for vendors to submit responses directly online through the platform. Answers to some frequently asked questions regarding electronic bid submission are listed below. Register to receive notifications and respond to solicitations at <u>www.bidnetdirect.com</u>

#### What is an Electronic Bid Submission?

The Electronic Bid Submission (EBS) is the electronic transfer of proposal bid data between a supplier and a contracting authority. The EBS feature allows suppliers to submit bids/proposals online via Bidnet Direct. The EBS feature includes safeguards to ensure the security and authenticity of the material being transferred. Vendors must be registered at to <u>www.bidnetdirect.com</u> participate in EBS.

### When do buyers see my submission?

Submitted documents are stored securely with a high level of security. All bids remain encrypted and not readable until bids are opened by the buyer and only after the closing date and time have passed.

bidnet direct

# What should I do before I submit a bid?

#### **1.** Verify You Are Following the Solicitation

- Check that the top button shows you are Following.
- Following is important to receive alerts about any addendum or communication.
- Note: You may need to update your registration type to be able to follow.

#### 2. Review the Addendum and Communication Tab

- Look for any information or updates already issued.
- Download all existing documents and/or addenda.

| bidnet direct.                                          | SOLI | CITATIONS CONTRACTS REPORTS F | PARTICIPATING ORGANIZATIONS |               | 0             | -  |
|---------------------------------------------------------|------|-------------------------------|-----------------------------|---------------|---------------|----|
|                                                         |      |                               | <br>Bid Int                 | ent Place Bid | Download Page | No |
| Time Left to Bid<br><b>34</b> d <b>21</b> h <b>36</b> m | 0    |                               | 1                           | Follow        | Print Share   | •  |
| Notice                                                  |      | De sie le ferme stiere        |                             |               |               |    |
| Categories                                              |      | Basic Information             |                             |               |               |    |
| Addendums                                               |      | Reference Number              | Issuing Organ               | nization      |               |    |
| Documents                                               | 1    | Owner Organization            | Solicitation T              | уре           |               |    |
| Document Request List                                   | 11   |                               |                             |               |               |    |
| Audit                                                   |      | Solicitation Number           | Title                       |               |               |    |
|                                                         | _    | Source ID                     |                             |               |               |    |

# What should I do before I submit a bid?

#### 3. (Optional) Click on "Intent to Bid"

- Some buyers require this step before submitting a formal bid.
- While optional, it's a common request by many agencies.

Registered vendors can submit electronic bids once approved by buyers. Each bid varies by agency requirements, which are outlined in the solicitation documents. The online system will guide you step-bystep. Some bids require only pricing; others need additional documents.

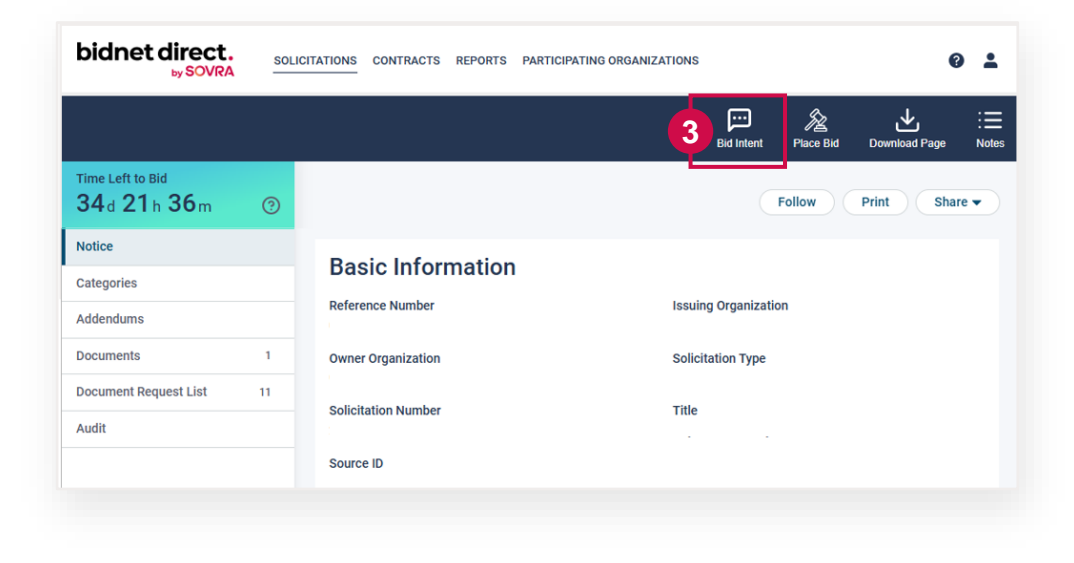

### How do I place a new bid?

- 1. Click the **PLACE BID** button.
- 2. A modal window titled **Place a Bid** will appear.
- 3. Select Place a New Bid and click Continue.

Placing a bid typically involves three key steps: **Proposal**, **Submission**, and **Confirmation**. During these steps, you will be guided through:

- Uploading required documents
- Entering pricing or responding online
- Optionally uploading a spreadsheet with pricing and item details

Please note: A red status message, "**Bid Not Submitted**", will remain visible until your bid is fully completed and successfully submitted.

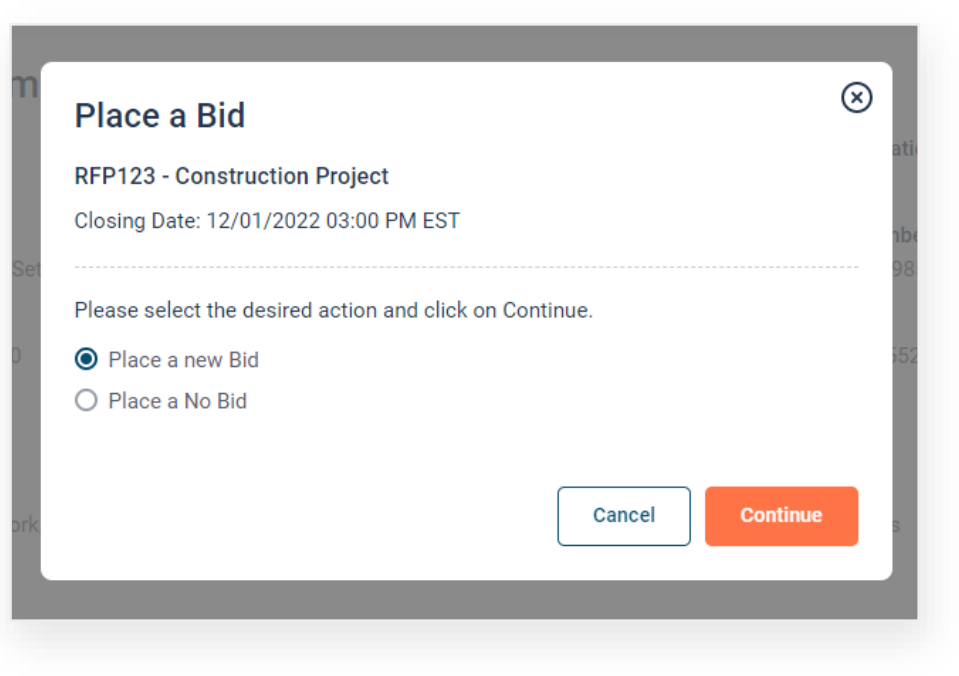

Time Left to Bid

40d 22h 22m

**Closing Detr** 

12/01/2022 03:00 PM EST

BID NOT SUBMITTED

# How do I attach my documents to submit?

You have two easy options to upload your documents:

- 1. Browse for Files
  - Click the "Browse for your file" link.
  - Select one or more files from your computer to upload.

#### 2. Drag and Drop Files

- Drag and drop your files one at a time into the Add File area or onto the Add File button.
- If you're uploading multiple documents stored in a ZIP file, drag and drop the ZIP file into the Import ZIP File area or onto the Import ZIP File button.

 Image: Drog & Drog
 Drog & Drog

 Or g & Drog
 Drog & Drog

 o'r krowse for your rile
 Drog & Drog

 Collapse All | Exand All

 File
 Size
 Uploaded Date
 Processing Status
 ::

 B EFP122 - Construction Proposal adf
 491 Kb
 11/01/2022 11:11 AM EDT
 CounterteD
 ::

Once your files are uploaded, they will appear in the Files section.

After uploading, click on the **Next** tab. This could be the **Pricing** tab or the **Questions** tab, depending on the type of solicitation.

RFP123 - Construction Project

Create Bid

Proposal 2 Submission 3 Confirmation

Bid Documents - Bid Documents

## How do I add pricing information?

The **Create Bid** screen will walk you through what type, if any, pricing information is expected for you to fill in. Often, pricing is included as part of the documents that you upload within your proposal. When prompted, fill out the information in either lump sum or line item bidding, depending on the fields that appear.

You can then click "**Next**" or, if you need to save it and come back, hit "**Save and Quit**".

| RFP123 - Construction Project                                    | Status<br>BID NOT SUBMITTED | Closing Date<br>12/01/2022 03:00 PM EST | Time Left to Bid<br>40d 22h 22m ⑦ |
|------------------------------------------------------------------|-----------------------------|-----------------------------------------|-----------------------------------|
| Create Bid                                                       |                             |                                         |                                   |
| 1 Proposal 2 Submission 3 Confirmation                           |                             |                                         |                                   |
| Documents Pricing                                                |                             |                                         |                                   |
| Total Bid Price* Corresponds to the base price, excluding taxes. |                             |                                         |                                   |
| ← Previous                                                       |                             | Cancel Save &                           | Quit                              |
|                                                                  |                             |                                         |                                   |

#### What if I have to submit multiple line items?

If there are multiple line items, a template will appear you can simply download the template, fill in your pricing and any comments and then upload the file.

|       | Do | Download Template |             |                  |          |         |         |            |  |  |
|-------|----|-------------------|-------------|------------------|----------|---------|---------|------------|--|--|
| Items |    |                   |             | Bid              |          |         |         |            |  |  |
|       | 1  | В                 | С           | D                | E        | F       | G       | Н          |  |  |
| l     | 1  | Code              | Description | UOM              | Quantity | Price * | Comment | Total Cost |  |  |
|       | 2  | J1343             | Painting    | Square Foot/Feet | 100      | 25.25   |         | 2525       |  |  |
|       | 3  | P1234             | Flooring    | Roll             | 250      | 21.34   |         | 5335       |  |  |
|       | 4  | R222              | Lighting    | Unit             | 20       | 45.2    |         | 904        |  |  |
|       | 5  |                   |             |                  |          |         |         |            |  |  |

Once the template is filled out, you can upload the file by clicking on the **Import Proposals** button. The list will fill itself out with the information taken from the **XLS** file.

#### What if I have to submit multiple line items?

Once the template is filled out, you can upload the file by clicking on the **Import Proposals** button. The list will fill itself out with the information taken from the **XLS** file.

Depending on the solicitation, there may also be a list of questions to be answered on the electronic submission.

Depending on the solicitation, there may also be a list of questions to be answered on the electronic submission.

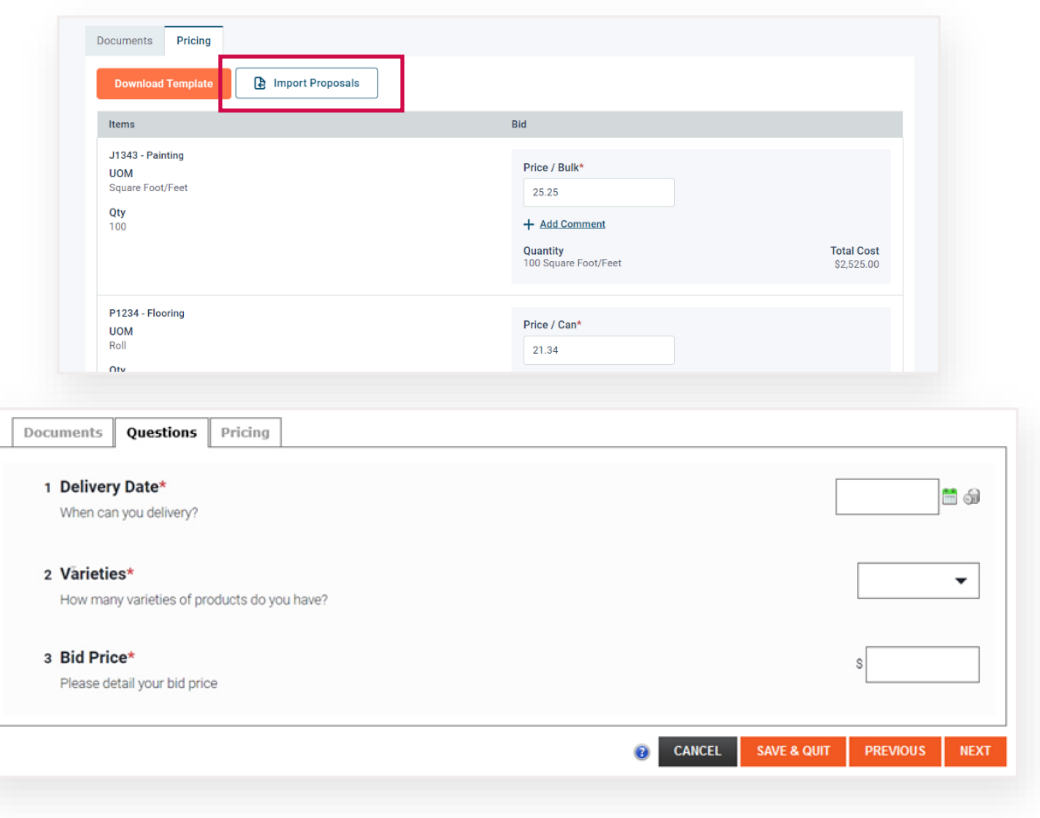

0

#### Submitting the bid

| Submitting the bid                                                                                     | RFP123 - Construction Project                                                                                                    |            |  | Status<br>BID NOT SUBMITTED                                                                                                    | Closing Date<br>12/01/2022 03:00 PM EST | Time Left to Bid $40d 22h 22m$ |  |  |
|----------------------------------------------------------------------------------------------------|----------------------------------------------------------------------------------------------------|------------|--|----------------------------------------------------------------------------------------------------|-----------------------------------------|--------------------------------|--|--|
| You will need to re-enter your Bidnet<br>Direct user password before officially<br>submitting the bid. | Create Bid                                                                                                    | Create Bid |  |                                                                                                    |                                         |                                |  |  |
| And finally, you will need to confirm to submit the bid.                                               | Bidder Compliance & Authentication         The Bidder agrees to submit and sign this Bid electronically and agrees that his/her bid is valid, been completed.         Bidder represents and warrants that the person signing this Bid is an authorized agent who has each and every term, condition, article and obligation of this Bid and any resultant Contract.         I declare that the foregoing is true and correct         Bid Submitted By (Full Name)*       For security reasons please re-enter your password*         John Doe |            |  | lid, authorized, and binding; and certifies that all required documentation has<br>ias fulfilled all requirements to possess actual authority to bind Bidder to |                                         |                                |  |  |
| BID SUBMISSION CONFIRMATION                                                                            | ×                                                                                                    |            |  | Cancel                                                                                                    | Save & Quit Submit Bi                   | d                              |  |  |
| Submission will make the bid active and submit it to the solicitation owners NO YES                    | er. Are you sure you want to proceed?                                                                                                    |            |  |                                                                                                    |                                         |                                |  |  |

# Need Help with Submitting a Bid or Have a Bidnet Direct Question?

Contact the Bidnet Direct Vendor Support Team

Monday – Friday, 8:00 AM to 8:00 PM ET

(800) 835-4603, Option 2

support@bidnet.com

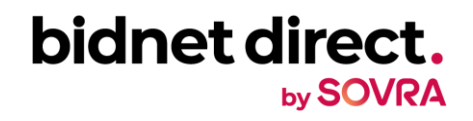